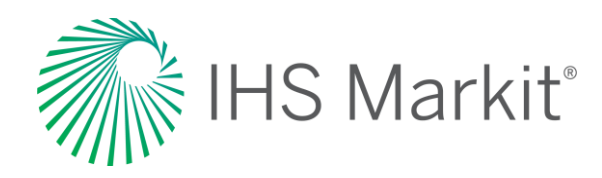

# **US Regional Service**

Connect<sup>™</sup> User Guide

Confidential. © 2020 IHS Markit®. All rights reserved.

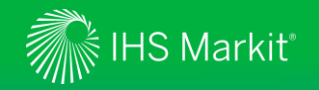

#### **Table of Contents**

- <u>Connect Login Instructions</u>
- Regional Economics Menu
  - > <u>Regional Economics</u>
  - > US Regional Analytics Dashboard
  - > Data Browser
- <u>My Connect</u>
  - > Email Notifications
  - > Saving Content
  - > <u>Report Builder</u>

- Search and Custom Email Alerts
- User Options
- <u>Contact Us</u>

2

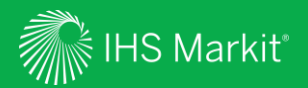

## **Connect Login Instructions**

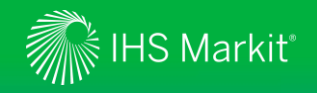

#### **Connect Login Instructions**

Go to connect.ihsmarkit.com and log in with your Username and Password

Click on 'Forgot Password?' to reset your password

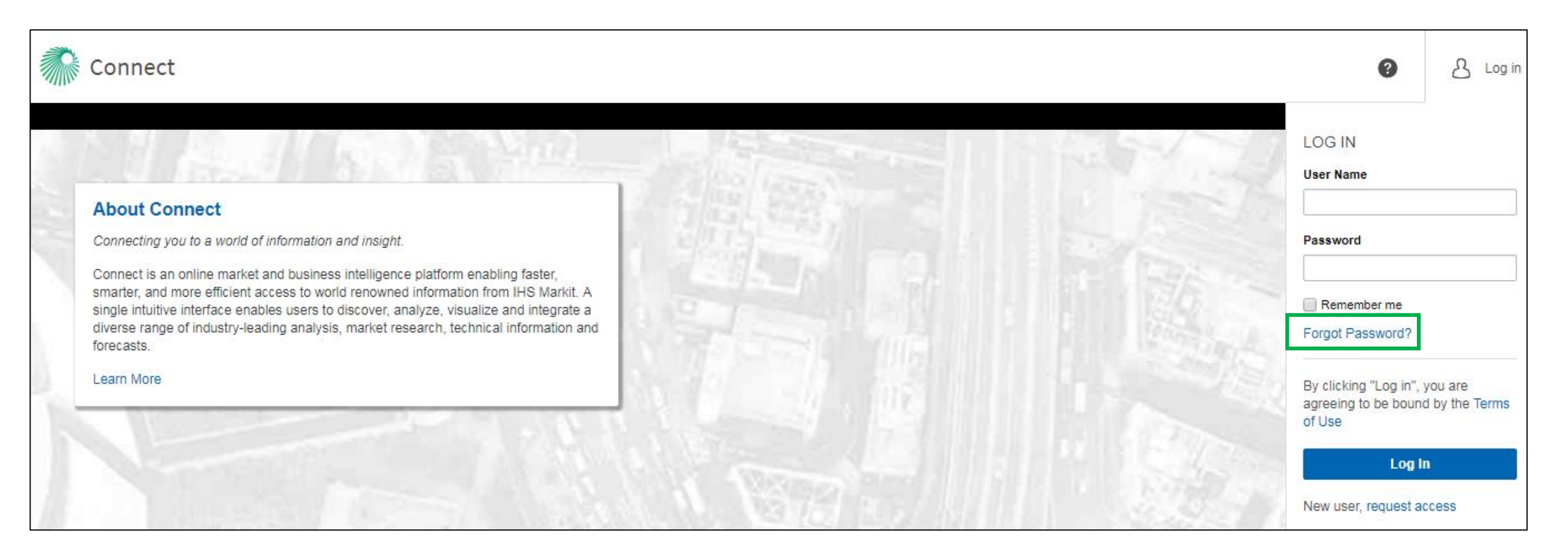

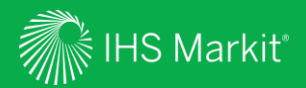

## **Regional Economics**

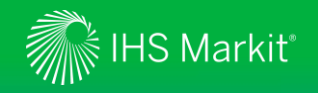

#### **Regional Economics Menu**

In Connect, hover over the Economics menu > Regional Economics and click on United States – States and Metros

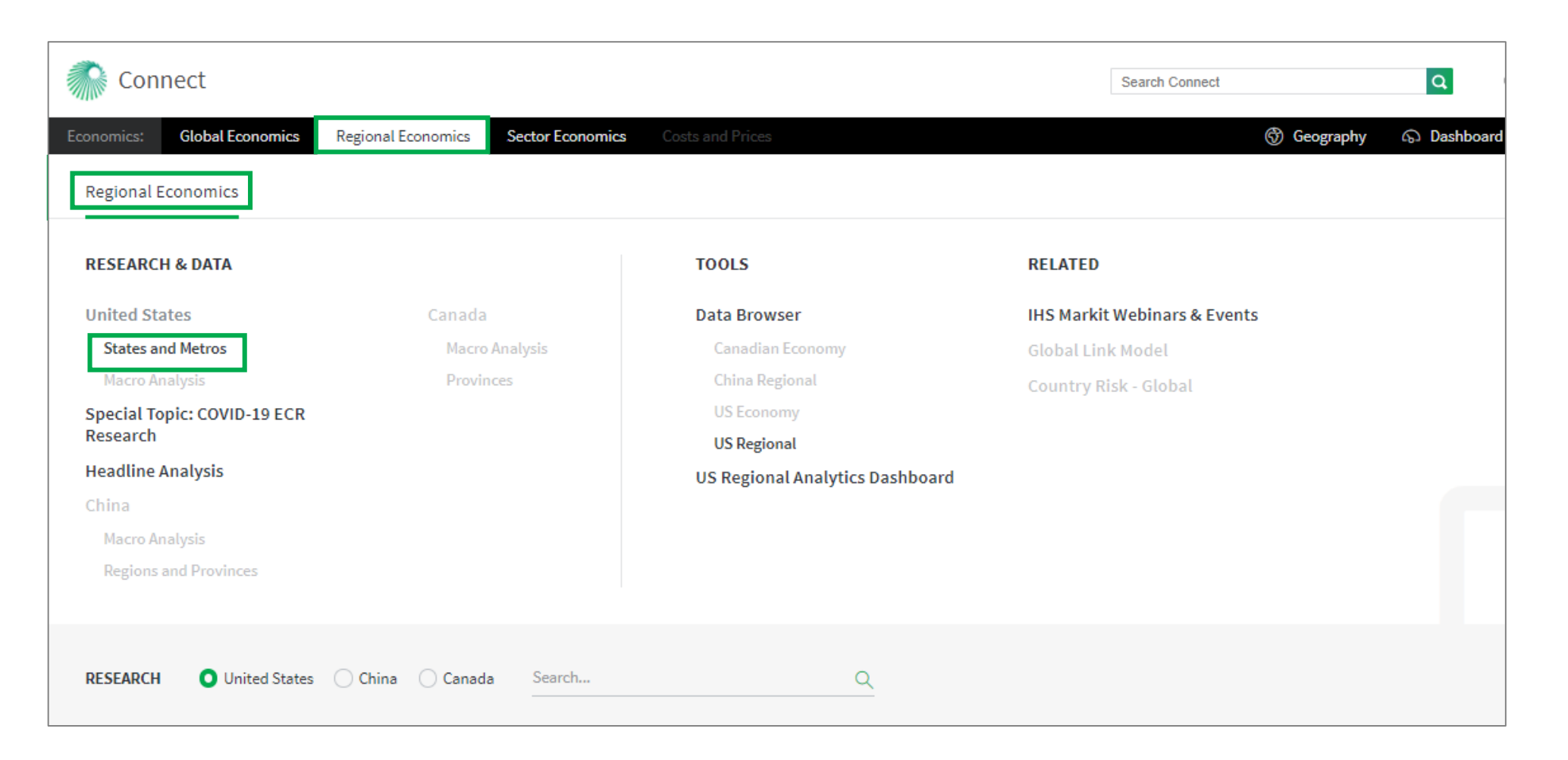

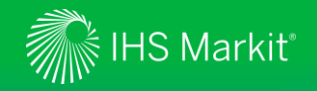

#### **States And Metros**

Provides detailed economic coverage of 50 states and the district of Columbia; 381 metro areas (& all 31 metro divisions)

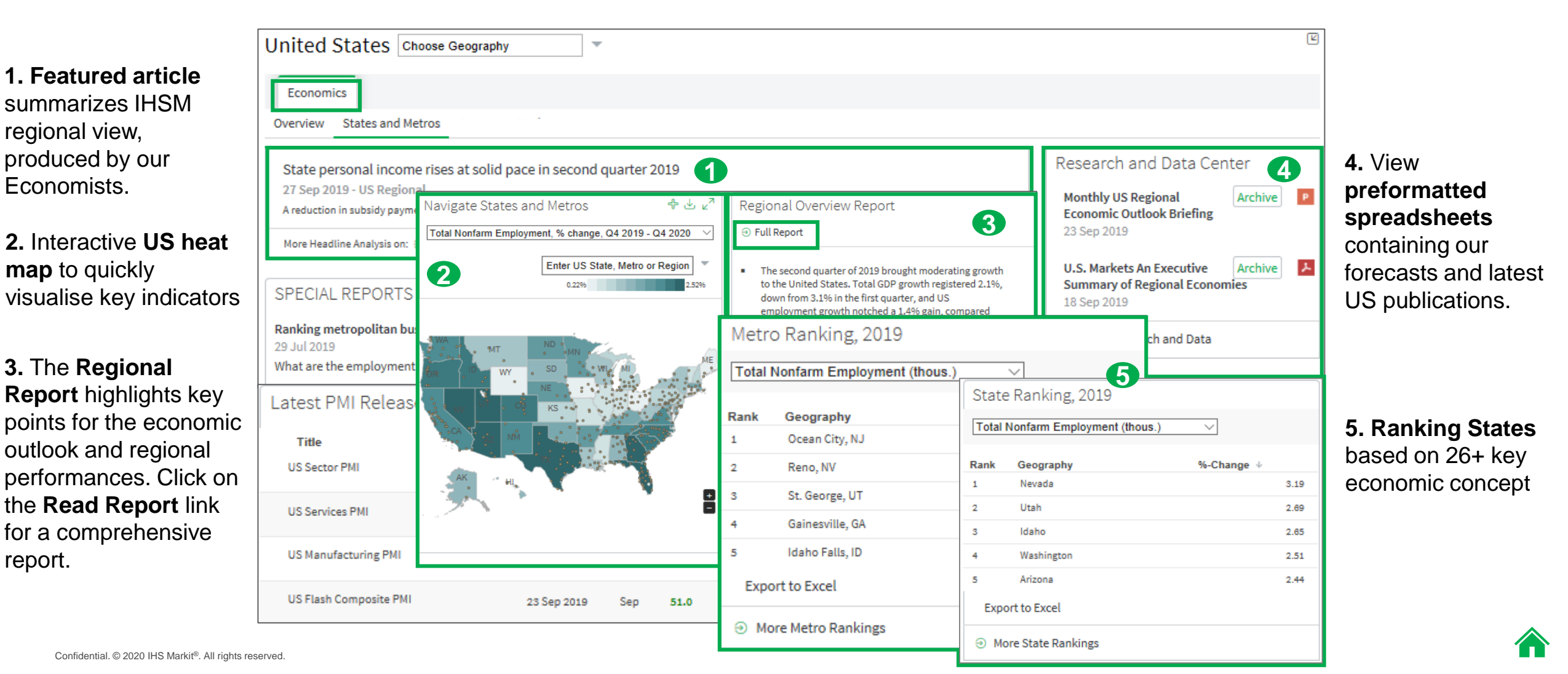

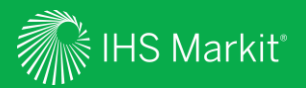

### **US Regional Analytics Dashboard**

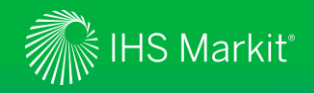

#### **Regional Economics - US Regional Analytics Dashboard**

Hover over the **Economics** menu > **Regional Economics** and click on **US Regional Analytics Dashboard** under Tools.

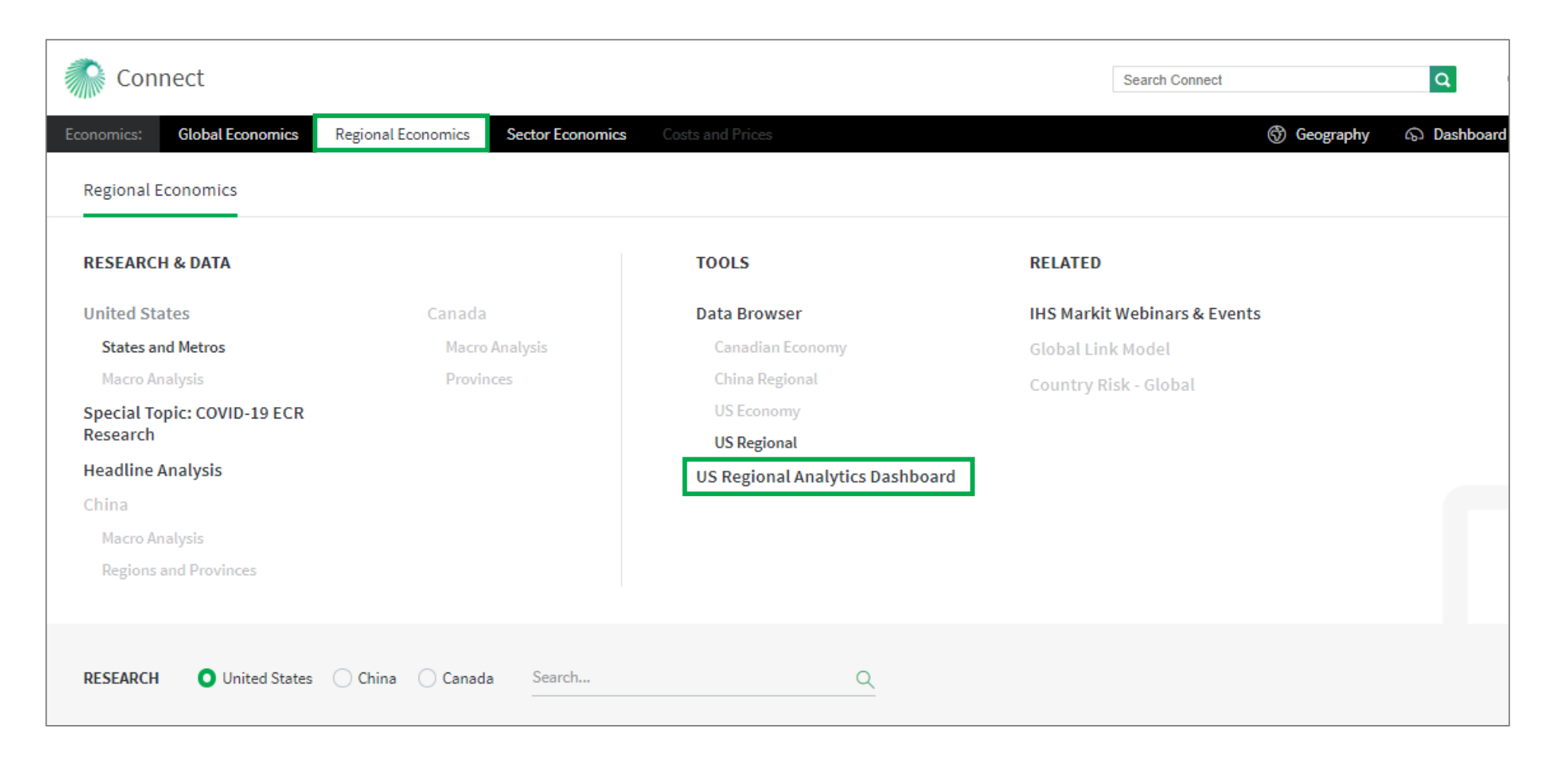

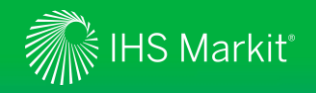

State Summary within State Dashboard provides graphical analysis of 51 states along with employment scenarios and forecast changes.

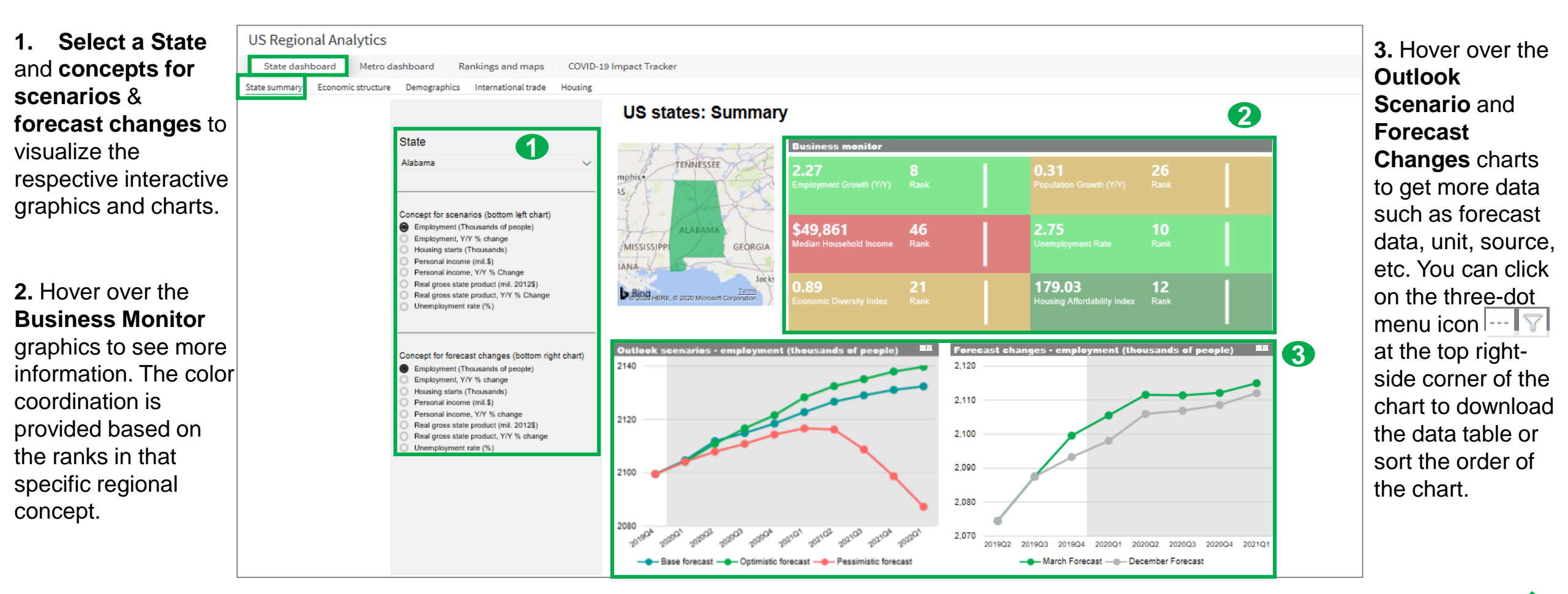

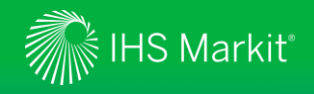

Economic Structure provides Trend & Structure and Gross State Product (GSP) for US States and Metros.

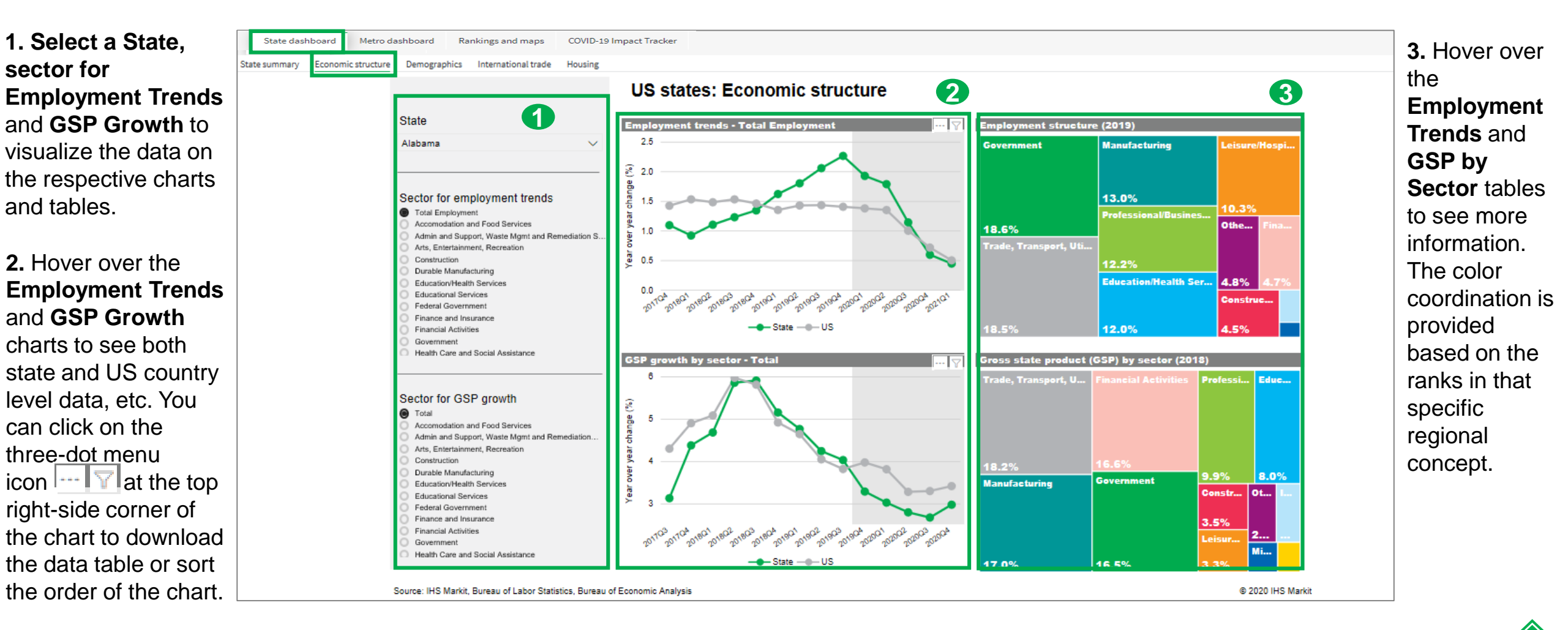

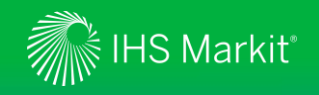

You can look at different states' demographic information on this page.

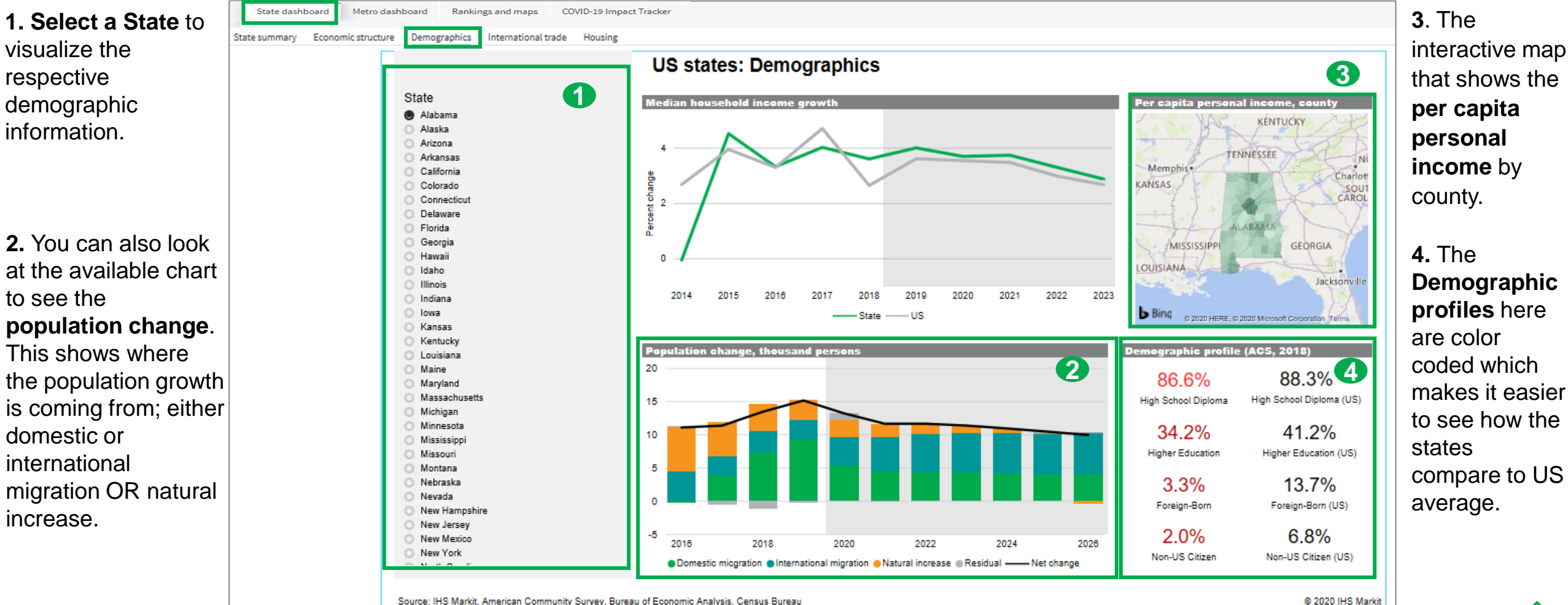

interactive map that shows the

12

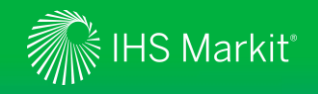

International Trade: Provides an outlook on export growth.

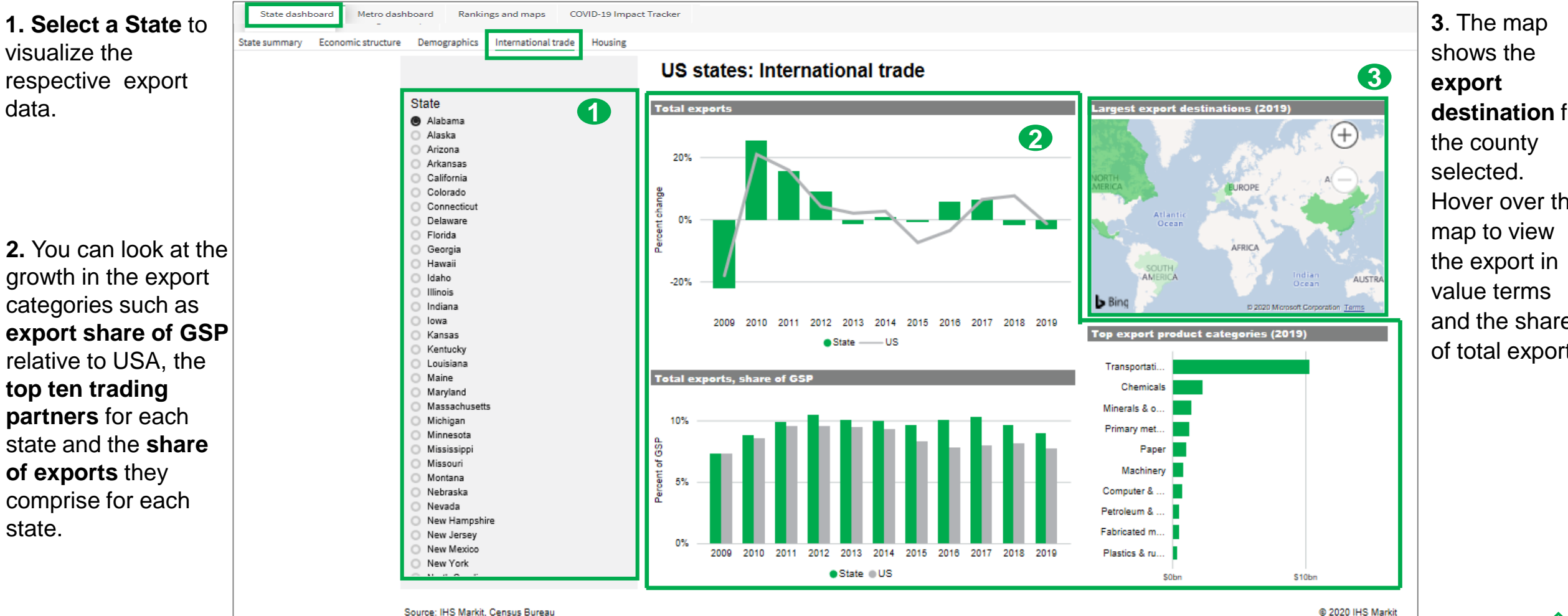

destination for Hover over the and the share of total export.

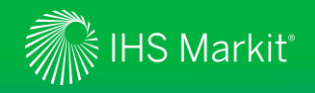

Housing provides a trend on home construction and prices.

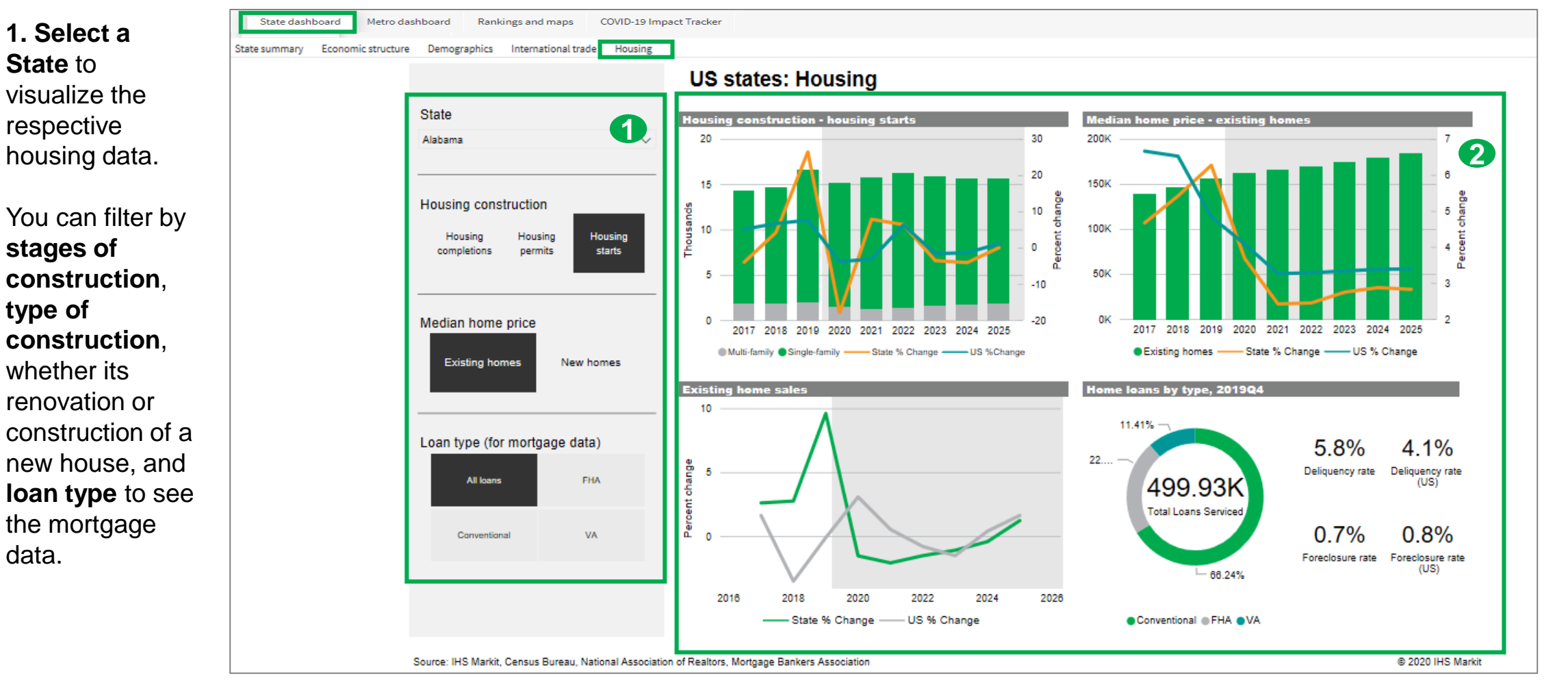

2. Hover over the charts to view the underlying metadata.

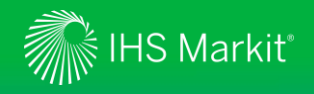

#### US Regional Analytics – Rankings and Maps

Ranking and maps provides an easy and quick way to look at our regional data to rank states.

Metro dashboard COVID-19 Impact Tracker State dashboard Rankings and maps **1**. Use the filter 2. The ranking States Metropolitan areas Rankings and maps: US states option on the left are provided Total Nonfarm Employment, 202 pane to choose Total Nonfarm Employment, 2020, 5-yr ago CAGE with **dynamic** Level 1-Yr % Chg 5-Yr CAGR 10-Yr CAGR State 2 Year the **year**, 1 color Alabama 2.007.80 -3.13 0.37 0.61 2020 concepts and -2.90 -1.13 -0.14 Alaska 320.26 coordination 2,850.30 -2.99 1.58 1.79 Cencept Arizona growth rate for and the Average Annual Wage, Nonfarm Employment (Ihour Arkansas 1,239.19 -2.94 0.42 0.64 Disposable Personal income (min US\$, SAAR). California 16.890.05 -3.10 1.03 1.69 charts, as well Employment by Place of Residence (thous., SA) corresponding Colorado 2.703.22 -2.96 1.24 1.98 Employment, Government (thous, SA) as the period of 1.629.51 -0.59 0.11 Connecticu -3.46 Employment, Manufacturing (Incus., SA) map and chart Employment, Non-Manufacturing (Nous., SA) Delaware 448.92 -3.65 0.04 0.83 change to Employment, Services Providing Private (thous., SA) District of Columbia 777.20 -2.65 0.35 0.88 that list the top Gross State Product (with US\$, SAAR). Households, (Prous.) Florida 8,589.02 -4.08 1.15 1.82 visualize the growing states Labor Forme Objects. 3A3 0.93 1.46 Georgia 4,462,91 -3.30 Median Household Income (thous, USS, SAAR) respective data -0.37 0.65 Hawaii 627.26 -4.39 Personal income (min/USS, SIAAR) to bottom Idaho 742.60 -2.23 2.03 2.10 Real Disposable Personal Income (min 2012 USL 5 on charts and Real Gross State Product (min 2012 USS, SAAR) 5,863.56 -4.17 -0.34 0.44 Illinois growing states. Real Personal Income (win 2012 USB, SAAR). Indiana 3.026.00 -4.43 -0.08 0.77 Real Wage & Salary Disbursements (min USE, SAAR maps. You can hover lowa 1,542.20 -2.76 -0.250.49 Total Nonfarm Employment (Ihous.) Total Norsage Personal Income (min USS, SAMI) 1,373.95 -3.46 Kansas -0.39 0.32 over the map to Total Resident Population (throws.) Kentucky 1,866.82 -3.76 -0.20 0.59 Wate & Salary Disturgements (win US\$, SAAR) 0.05 Louisiana 1.897.00 -4.61 -1.02 get the Growth Rate for Charts. Maine 614.84 -3.33 0.12 0.36 underlying 1 for any % day 2.679.45 -3.27 0.11 0.61 Maryland 5-yr ago GAGR -3.84 0.97 Massachusetts 3 548 97 0.29 O 10-yr ago CAGR metadata. Michigan 4,240.79 -4.35 -0.01 0.93 Minnesota 2,881.63 -3.25 0.16 0.89 Mississippi 1,114.57 -3.78 -0.34 0.20 Missouri 2.796.96 -3.62 -0.05 0.49 Montana 470.36 0.95 -2.82 0.35 March 2020 Forecast 2019 Nebraska 1,007.36 -1.95 0.02 0.64 Last Period of History Last Update Source: IHS Markit, Bureau of Labor Statistics, Census Bureau, Bureau of Economic Analysis C 2020 IHS Markit

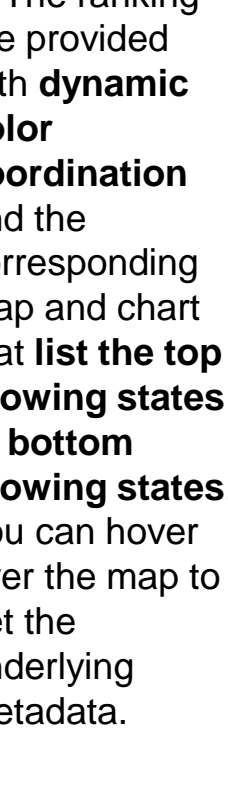

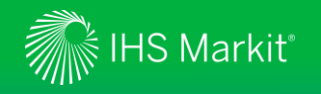

#### US Regional Analytics – COVID-19 Impact Tracker

Look at high frequency indicators, path to recovery and information on job deficit, unemployment level, etc. on maps.

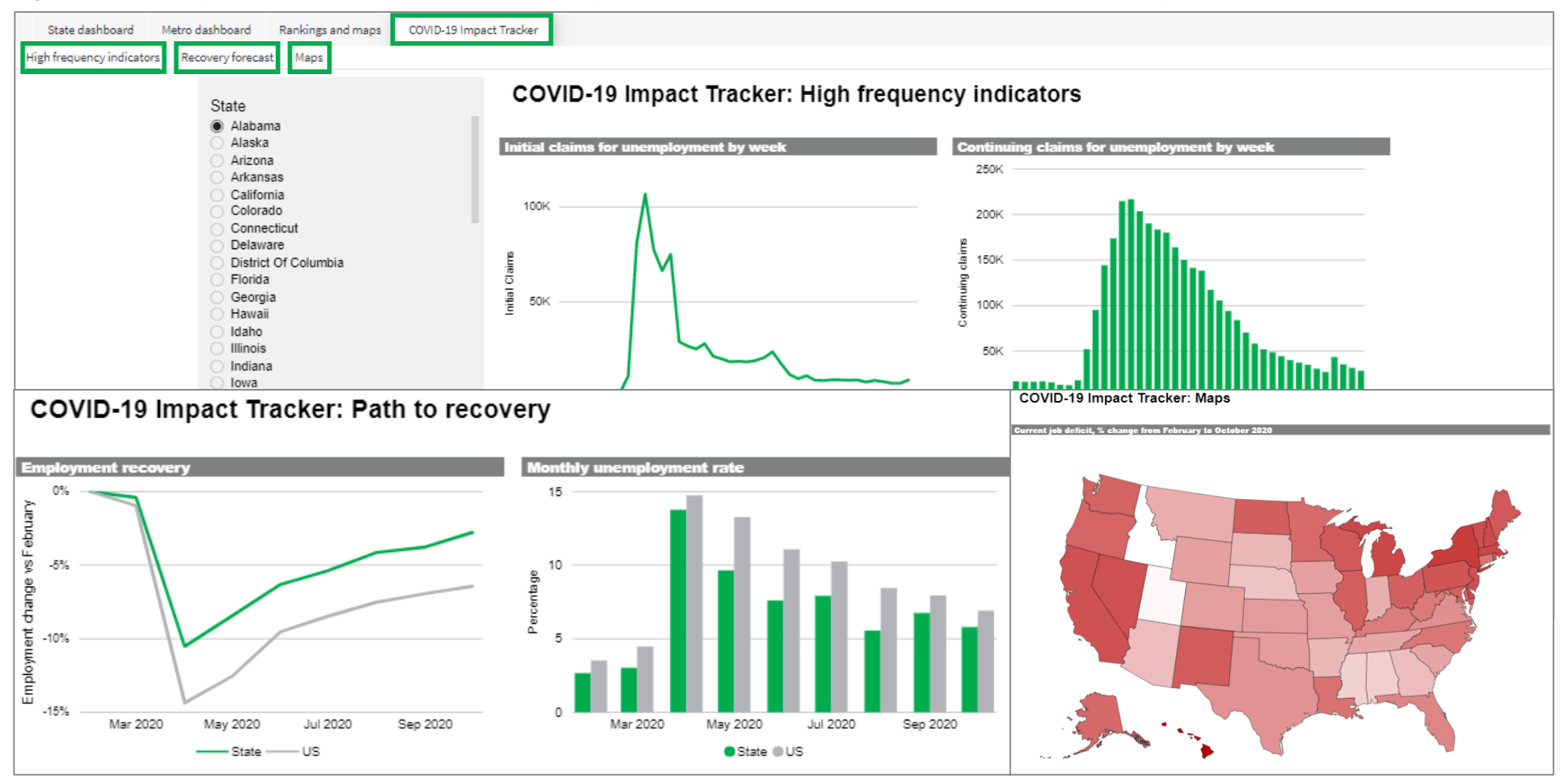

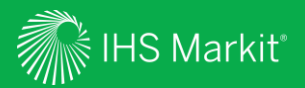

### Data Browser

Allows you to customize, save and export data

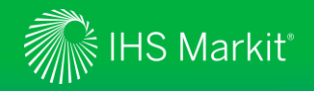

#### **Data Browser**

Hover over the **Economics** menu > **Regional Economics** and click on **US Regional** under **Tools** > **Data Browser** 

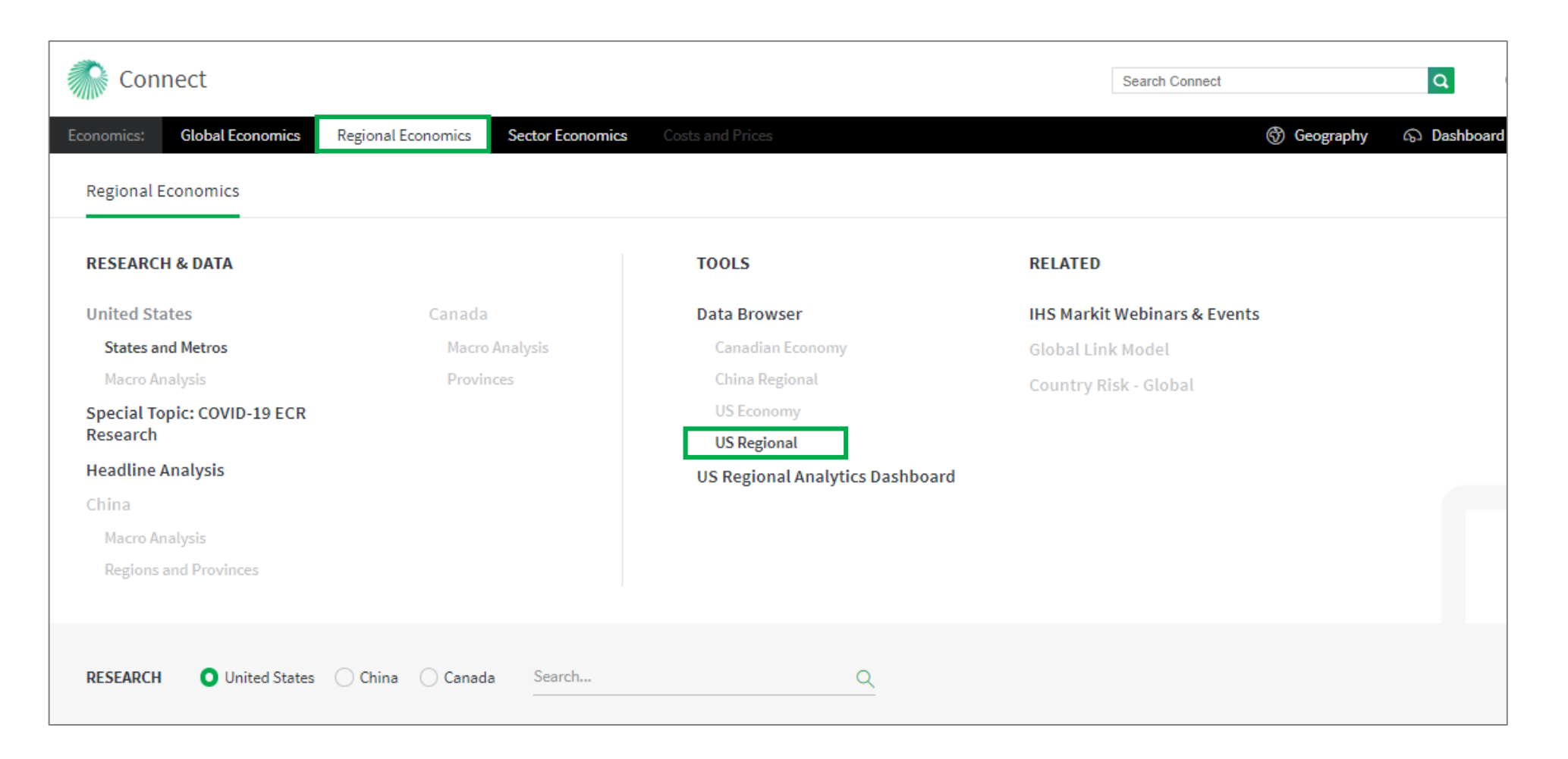

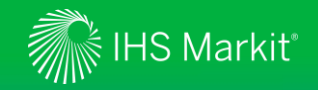

options.

#### Data Browser - Build Query from a single dataset

You can search data by concept, geography, series type and/or frequency

You can apply a keyword search for concept, le allows you to expand the geography, series type and frequency. filter pane. (i) [7] Build Query Data Browser Total Filters Selected 6 Dataset: US Regional Search... Q Selecting a dataset 🛱 Build Query in Build Query Q Concept... Q Geography... 4 Q Series Type... Q Frequency... allows you to see H Workbook SELECT ALL CLEAR ALL ↔ SELECT ALL CLEAR ALL I↔ SELECT ALL CLEAR ALL I↔ SELECT AI detailed filtering 🔻 🚍 Metros by State U.S. Regional - 30 Year Metro Forecast 🗌 Annual A My Saved Gross State/Metro/County Product U.S. Regional - 5 Year Metro Forecast 🔻 🗖 Alabama Quarterly Gross Metro Product Documentation Anniston-Oxford-Jacksonville, AL U.S. Regional - Metro Optimistic Forecast GMP - Total 🗸 Auburn-Opelika, AL U.S. Regional - Metro Pessimistic Forec... After making GMP--Educational & Health Svcs Birmingham-Hoover, AL US Regional - Metro Baseline GMP--Financial Activities selections, click on Daphne-Fairhope-Foley, AL GMP--Government, Military VIEW RESULTS. Decatur, AL GMP--Government, Federal Dothan, AL GMP--Government Florence-Muscle Shoals, AL GMP--Government, State & Local fx FUNCTIONS ... RESET VIEW RESULTS

19

You can apply function(s) to the entire search results.

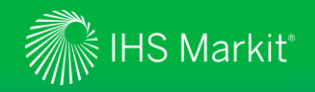

#### **Data Browser - Search Results**

Search results (8)

Search results are shown below the filtering options. Ticking a box and clickin **Preview** allow preview of the (one series at a the right to see data.

| box and clicking on <b>Show</b>                             | Annual                                                                                                    | Quarterly                                                                                                    | /                                                                                                    |                                                                 |                                                           |                                                                                                    |                                                                                                    |                                                                                                    |                                                                                                |               |                                                                             |               |                         |            |           |           |
|-------------------------------------------------------------|----------------------------------------------------------------------------------------------------|----------------------------------------------------------------------------------------------------|----------------------------------------------------------------------------------------------------|-----------------------------------------------------------------|-----------------------------------------------------------|----------------------------------------------------------------------------------------------------|----------------------------------------------------------------------------------------------------|----------------------------------------------------------------------------------------------------|------------------------------------------------------------------------------------------------|---------------|-----------------------------------------------------------------------------|---------------|-------------------------|------------|-----------|-----------|
| Preview allow you to see a d                                | quicк                                                                                                    | eograpny                                                                                                    | Ŕ                                                                                                    | Concept                                                         | † 📌 Uni                                                   | t                                                                                                    | ×                                                                                                    | 4                                                                                                  | 2014                                                                                           | 2015          | :                                                                           | 2016 201      | .7 2018                 | 2019       | 2020      | 2021      |
| preview of the selected serie                               |                                                                                                    | nniston-Oxford                                                                                                 | -Jacksonville, AL                                                                                                    | GMP - Total                                                     | (Fo                                                       | recast) Millio                                                                                                    | ons, SAAR                                                                                                    | 3,                                                                                                 | 731.77                                                                                         | 3,750.31      | 3,79                                                                        | 6.05 3,950.2  | 4,076.06                | 4,215.44   | 4,372.61  | 4,530.63  |
| (one series at a time). Scrol                               | l to                                                                                                    | uburn-Opelika,                                                                                                 | , AL                                                                                                    | GMP - Total                                                     | (Fo                                                       | recast) Millio                                                                                                    | ons, SAAR                                                                                                    | 4,0                                                                                                | 605.24                                                                                         | 4,880.94      | 5,16                                                                        | 5.80 5,502.3  | 5,731.23                | 5,991.28   | 6,206.92  | 6,472.80  |
| the right to see all time serie                             | S B                                                                                                    | irmingham-Ho                                                                                                   | over, AL                                                                                                    | GMP - Total                                                     | (Fo                                                       | recast) Millio                                                                                                    | ns, SAAR                                                                                                    | 59,0                                                                                               | 000.15                                                                                         | 61,460.22     | 62,15                                                                       | 8.02 64,771.2 | 67,840.78               | 70,346.02  | 73,042.65 | 75,999.93 |
| dete                                                        |                                                                                                    | aphne-Fairhop                                                                                                  | e-Foley, AL                                                                                                    | GMP - Total                                                     | (Fo                                                       | recast) Millio                                                                                                    | ns, SAAR                                                                                                    | 6,                                                                                                 | 722.13                                                                                         | 6,664.71      | 6,98                                                                        | 0.60 7,346.7  | 76 7,791.57             | 8,189.02   | 8,576.72  | 8,977.84  |
| There are multiple tabs if you select multiple frequencies. | Search results (8)       Frequency:     Annual       Concept:     GMP_ANULAFLM       Series Type:     U.B. Regional -80 Yi       Unit:     Frequency:       Series Type:     U.B. Regional -80 Yi       Unit:     Frequency:       Series Type:     U.B. Regional -80 Yi       Geography:     Anniton-Oxford-Jastannyille, AL       Annual     Quarterly       Geography     \$X       Anniton-Oxford-Jacksonville, AL       Birmingham-Hoover, AL       Daphne-Fairhope-Foley, AL | 1<br>ar Matro Forecast<br>SAR<br>cksonville, AL<br>Concept<br>SMP-Total<br>GMP-Total<br>GMP-Total<br>GMP-Total | 5500<br>5000<br>4500<br>4000<br>3500<br>2014<br>Unit<br>(Forecast) Millions, SAAR<br>(Forecast) Millions, SAAR<br>(Forecast) Millions, SAAR | 2015 2<br>2014<br>3,731.77<br>4,605.24<br>53,000.15<br>6,722.13 | 2016 201<br>3,750.31<br>4,880.94<br>61,460.22<br>6,664.71 | <ul> <li>Switch to 0</li> <li>Switch to 0</li> <li>2018</li> <li>2018</li> <li>3,796.05</li> <li>5,165.80</li> <li>62,158.02</li> <li>6,380.60</li> </ul> | <ul> <li>ADD TG</li> <li>Overview Ø H</li> <li>2019</li> <li>2017</li> <li>3,950.28</li> <li>5,502.37</li> <li>64,771.26</li> <li>7,346.76</li> </ul> | 0 WORKBOOK<br>ide Preview (2)<br>2020 202<br>2018<br>4,076.06<br>5,731.23<br>67,840.78<br>7,791.57 | 1 ⊕ SAVEA<br>3 Manage Table<br>1 2022<br>2019<br>4,215.44<br>5,991.28<br>70,346.02<br>8,189.02 | ↓ EXPORT<br>e | - Jan 2024 - Jan 2024 2024 Markit 2021 4,530.63 6,472.80 75,599.93 8,977.84 | Sci           | roll to the<br>ies data | e right to | o see all | time      |

🛗 ADD TO WORKBOOK: 0 🕂 SAVE AS... 🕁 EXPORT... 🔋

🗄 Switch to Overview 💿 Show Preview 💿 Manage Table... 🔚 Jan 2014 - Jan 2024

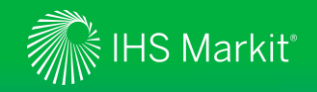

#### **Data Browser - Table Settings**

Manage Tables allows you to change table settings.

Clicking the date range allows you to revise the data period.

**Save As** allows you to save the criteria for later use. You can access your saved item through **My Saved** (<u>Slide 30</u>).

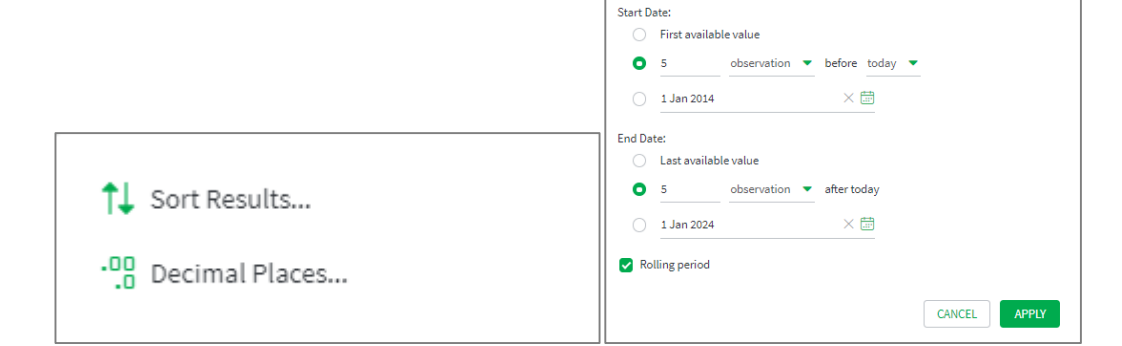

Date Range

| Sea   | Search results (8) 🕀 save as 🛃 export 🔋 |             |                           |           |               |              |             |            |                 |  |  |  |
|-------|-----------------------------------------|-------------|---------------------------|-----------|---------------|--------------|-------------|------------|-----------------|--|--|--|
|       |                                         |             |                           | i∃ Switch | to Overview 🤇 | Show Preview | 🔞 Manage Ta | able 🛗 Jan | 2014 - Jan 2024 |  |  |  |
| Annua | al Quarterly                            | _           |                           |           |               |              |             |            |                 |  |  |  |
|       | Geography 것                             | Concept 🕇 🖈 | Unit 🖍                    | 2014      | 2015          | 2016         | 2017        | 2018       | 2019            |  |  |  |
|       | Anniston-Oxford-Jacksonville, AL        | GMP - Total | (Forecast) Millions, SAAR | 3,731.77  | 3,750.31      | 3,796.05     | 3,950.28    | 4,076.06   | 4,215.44        |  |  |  |
|       | Auburn-Opelika, AL                      | GMP - Total | (Forecast) Millions, SAAR | 4,605.24  | 4,880.94      | 5,165.80     | 5,502.37    | 5,731.23   | 5,991.28        |  |  |  |
|       | Birmingham-Hoover, AL                   | GMP - Total | (Forecast) Millions, SAAR | 59,000.15 | 61,460.22     | 62,158.02    | 64,771.26   | 67,840.78  | 70,346.02       |  |  |  |
|       | Daphne-Fairhope-Foley, AL               | GMP - Total | (Forecast) Millions, SAAR | 6,722.13  | 6,664.71      | 6,980.60     | 7,346.76    | 7,791.57   | 8,189.02        |  |  |  |

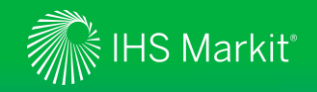

#### Data Browser - Switching views

#### Switch to Overview

allows you to see a list of series regardless frequencies. This is useful to see the entire list of available series for your criteria.

#### Switch to Overview

only appears when you have multiple frequencies in the results.

|      | Search results (8)                                                               |             |                            |                                |                     | III A         | DD TO WORKBO        | 이 <b>년 SAV</b> | e as 🕁 exp     | ORT             |  |  |
|------|----------------------------------------------------------------------------------|-------------|----------------------------|--------------------------------|---------------------|---------------|---------------------|----------------|----------------|-----------------|--|--|
|      | Annual Quarterly                                                                 |             |                            |                                | i ∃≣ Switch         | to Overview 🤇 | Show Preview        | ⊚ Manage⊺      | able 🛗 Jan 2   | 2014 - Jan 2024 |  |  |
|      | ☐ Geography 🖍                                                                    | Concept 🕇 🖍 | Unit                       | Ŕ                              | 2014                | 2015          | 2016                | 2017           | 2018           | 2019            |  |  |
|      | Anniston-Oxford-Jacksonville, AL                                                 | GMP - Total | (Forecast) Millions, S     | AAR                            | 3,731.77            | 3,750.31      | 3,796.05            | 3,950.28       | 4,076.06       | 4,215.44        |  |  |
|      | Auburn-Opelika, AL                                                               | GMP - Total | (Forecast) Millions, S     | AAR                            | 4,605.24            | 4,880.94      | 5,165.80            | 5,502.37       | 5,731.23       | 5,991.28        |  |  |
|      | Birmingham-Hoover, AL                                                            | GMP - Total | (Forecast) Millions, S     | AAR                            | 59,000.15 61,460.22 |               | 62,158.02 64,771.26 |                | 67,840.78      | 70,346.02       |  |  |
|      | Daphne-Fairhope-Foley, AL                                                        | GMP - Total | (Forecast) Millions, S     | AAR                            | 6,722.13            | 6,664.71      | 6,980.60            | 7,346.76       | 7,791.57       | 8,189.02        |  |  |
| Sear | rch results (8)                                                                  |             |                            |                                | Ħ                   | ADD TO WOR    | RKBOOK: 0           | ⊱ SAVE AS      | ⊥ EXPORT       | 000             |  |  |
|      |                                                                                  |             | E                          | Switc                          | h to Table View     | Show Press    | eview 💿 Ma          | nage Table     | 📑 Jan 2014 - J | an 2024         |  |  |
|      | Geography                                                                        | 🖈 Concept   | t ≯                        | Unit                           |                     |               | 🖈 End Da            | te             |                | Ŕ               |  |  |
|      | Anniston-Oxford-Jacksonville, AL                                                 | GMP - Total |                            | (Forecas                       | st) Millions, SAAF  | R             | 2049                | 2049           |                |                 |  |  |
|      | Auburn-Opelika, AL                                                               | GMP - Total |                            | (Forecast) Millions, SAAR 2049 |                     |               |                     |                |                |                 |  |  |
|      | Birmingham-Hoover, AL                                                            | (Forecas    | ecast) Millions, SAAR 2049 |                                |                     |               |                     |                |                |                 |  |  |
|      | Daphne-Fairhope-Foley, AL     GMP - Total     (Forecast) Millions, SAAR     2049 |             |                            |                                |                     |               |                     |                |                |                 |  |  |

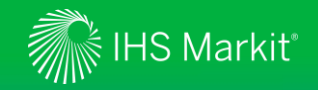

#### Data Browser - Move series to Workbook

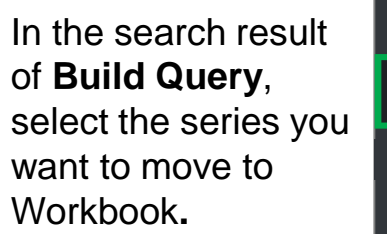

Click on ADD TO WORKBOOK.

|   | Bro        | a<br>wser    | s      | earch results (8)                |             |           | H ADD TO                  | O WORKBOOK:  | 4 🕂 SAVEAS   | ⊥ EXPORT §          |     |
|---|------------|--------------|--------|----------------------------------|-------------|-----------|---------------------------|--------------|--------------|---------------------|-----|
|   | ₽ 8        | Build Query  |        |                                  |             | E<br>A al |                           | ow Preview 🔇 | Manage Table | 🚞 Jan 2014 - Jan 20 | 024 |
| l | _          |              |        | Geography                        | ST Concept  | TX        | Unit                      | ۶۲ E         | nd Date      |                     | 55  |
|   | ⊞ V        | Workbook     |        | Anniston-Oxford-Jacksonville, AL | GMP - Total |           | (Forecast) Millions, SAAR | 2            | 049          |                     |     |
|   | <b>.</b> . |              |        | Auburn-Opelika, AL               | GMP - Total |           | (Forecast) Millions, SAAR | 2            | 049          |                     |     |
|   | ¢) N       | My Saved     | 24     | Birmingham-Hoover, AL            | GMP - Total |           | (Forecast) Millions, SAAR | 2            | 049          |                     |     |
|   | n r        | Ocumentation | $\sim$ | Daphne-Fairhope-Foley, AL        | GMP - Total |           | (Forecast) Millions, SAAR | 2            | 049          |                     |     |
|   |            |              |        |                                  |             |           |                           |              |              |                     |     |
|   |            |              |        |                                  |             |           |                           |              |              |                     |     |
|   |            |              |        |                                  |             |           |                           |              |              |                     |     |
|   |            |              |        |                                  |             |           |                           |              |              |                     |     |

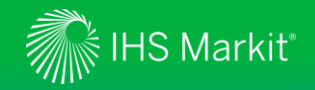

#### Data Browser - Apply calculations

You can apply calculations only to the series you desire

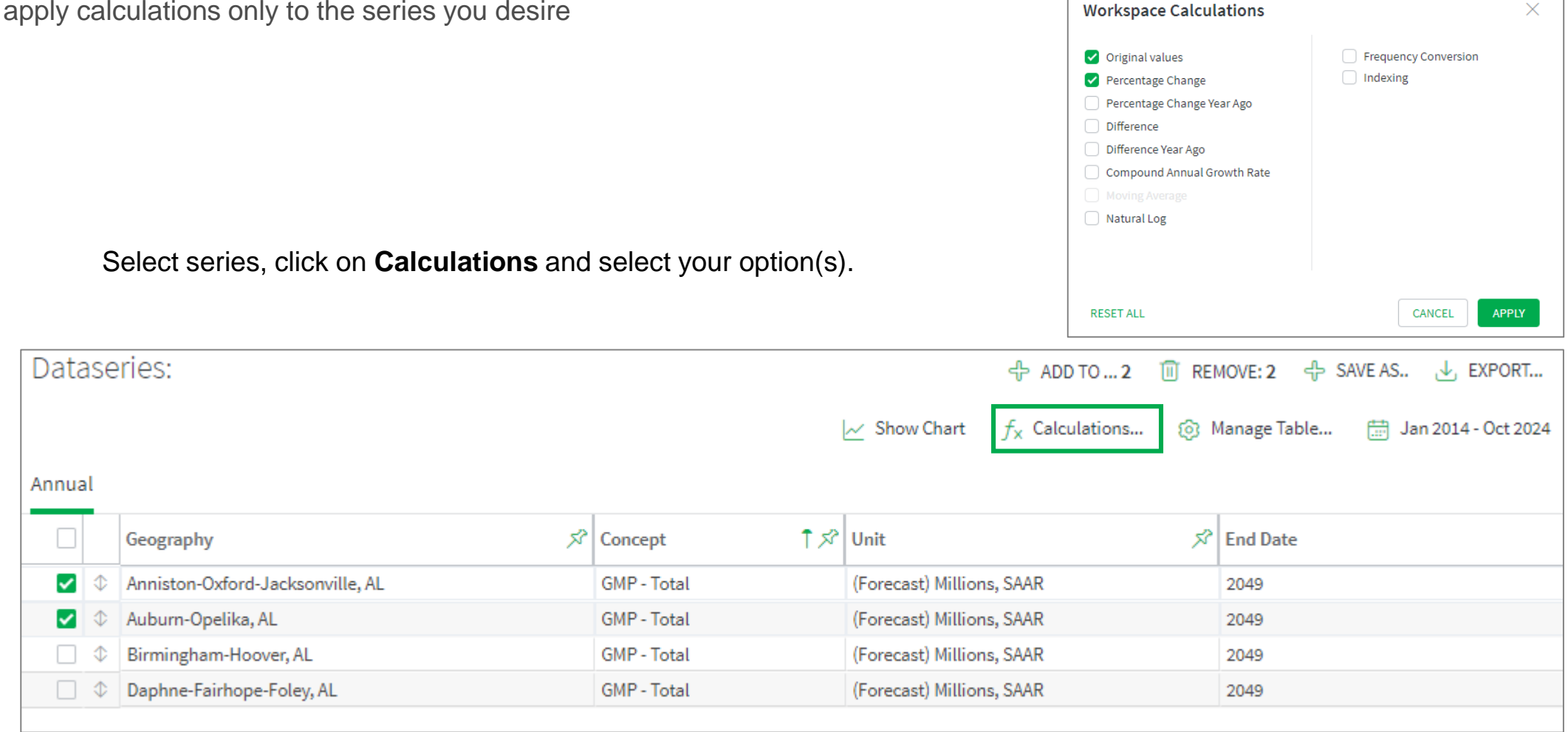

 $\times$ 

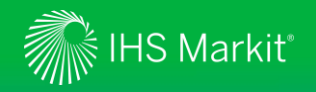

#### Data Browser - Show a chart

You can show a chart of the desired series

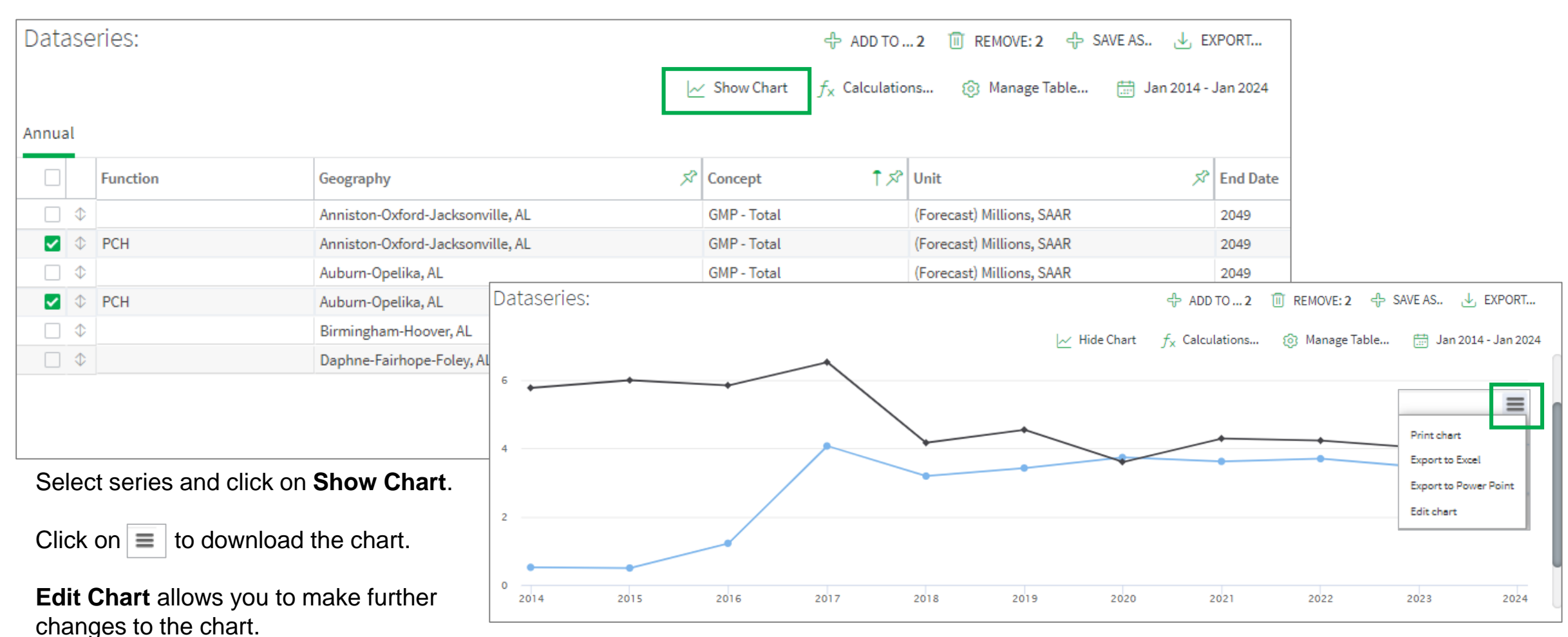

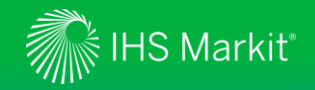

#### Data Browser - Save your work

You can save your table for later use Save Workbook Name: Alabama - GMP Select series, click on Save As. Pick folder: Save for later -Name your table and specify a folder. You can access your saved item through **My Saved** (Slide 30). CANCEL SAVE Dataseries: + SAVE AS. ↓ EXPORT... Manage Table... 🛗 Jan 2014 - Jan 2024 ✓ Show Chart Annual 1 🖍 Unit 🖈 End Date Function Geography 5 Concept 1 Anniston-Oxford-Jacksonville, AL GMP - Total (Forecast) Millions, SAAR 2049 PCH Anniston-Oxford-Jacksonville, AL (Forecast) Millions, SAAR GMP - Total 2049 1 Auburn-Opelika, AL GMP - Total (Forecast) Millions, SAAR 2049 PCH (Forecast) Millions, SAAR Auburn-Opelika, AL GMP - Total 2049 Birmingham-Hoover, AL (Forecast) Millions, SAAR GMP - Total 2049 □ ≎ Daphne-Fairhope-Foley, AL (Forecast) Millions, SAAR GMP - Total 2049

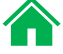

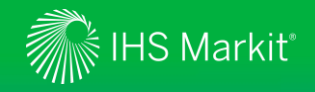

### Data Browser - Load by mnemonics

You can load data by mnemonics

| In Workbook, click on LOAD BY MNEMONICS.                     |  |
|--------------------------------------------------------------|--|
| Copy and paste or type mnemonics horizontally or vertically. |  |
| Click on CHECK AVAILABILITY followed by ADD SERIES.          |  |

| Load by Mnemonics                                        | ×                 |
|----------------------------------------------------------|-------------------|
| GMP@ABIL.A.FRLM1<br>GMP@AKRO.A.FRLM1<br>GMP@ALNY.A.FRLM1 |                   |
| GMP@ALGA.A.FRLM1                                         |                   |
|                                                          |                   |
|                                                          |                   |
|                                                          | CANCEL ADD SERIES |

| Data <<br>Browser    | Workbook   | E LOAD BY MNEMONICS                                                                                                    |
|----------------------|------------|----------------------------------------------------------------------------------------------------|
| a <sup>田</sup> Query | Dataseries |                                                                                                    |
| 🖽 Workbook           | Datasenes. | $\sim$ ADD 10 0 $\sim$ SAVEAS $\sim$ EXPORT                                                                                    |
| ද්ධී My Saved 5      |            |                                                                                                    |
| Documentation V      |            | This workspace lets you transform and reorder the series you open from My Saved, and the series you selected from Build Query. |
|                      |            |                                                                                                    |
|                      |            |                                                                                                    |
|                      |            |                                                                                                    |

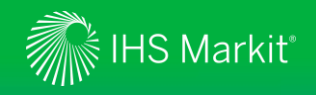

#### Export to static Excel, static CSV or an API link

Select Series you want to download. If not selected, all results will be downloaded.

Select Excel static or CSV static through All Series or Selected Series to download to a static Excel or CSV file. Alternatively, you can select Connect API URL.

#### Adjust Export Settings if necessary.

| Search results (4)                                   |              |             |          |                           | ADD TO WORKBO                                                                                     | ок: <b>4</b> 🕂 SAVE AS | Ł EXPORT ₿                               | All Series                                                    |
|------------------------------------------------------|--------------|-------------|----------|---------------------------|---------------------------------------------------------------------------------------------------|------------------------|------------------------------------------|---------------------------------------------------------------|
|                                                      |              |             |          | ∃ Switch to Overview      | Show Preview                                                                                      | 🙆 Manage Table         | 🛗 Jan 2015 - Jan 2025                    | Selected Series                                               |
| Annual                                               |              |             |          |                           |                                                                                                   |                        |                                          | Connect API URL                                               |
| Drag here to set row groups                          |              |             |          |                           |                                                                                                   |                        |                                          | Export Settings                                               |
| 🥑 Geography †                                        | 000          | Concept     | 000      | Unit 🔋                    | 2015                                                                                              | 2016                   | 2017                                     | 3                                                             |
|                                                      | $\mathbb{Y}$ |             | $\nabla$ |                           |                                                                                                   |                        |                                          | Excel static                                                  |
| <ul> <li>Anniston-Oxford-Jacksonville, AL</li> </ul> |              | GMP - Total |          | (Forecast) Millions, SAAR | 4,049.89                                                                                          | 4,152.10               | 4,225.26                                 |                                                               |
| <ul> <li>Auburn-Opelika, AL</li> </ul>               |              | GMP - Total |          | (Forecast) Millions, SAAR | 5,906.56                                                                                          | 6,243.78               | 6,551.99                                 | CSV static                                                    |
| <ul> <li>Birmingham-Hoover, AL</li> </ul>            |              | GMP - Total |          | (Forecast) Millions, SAAR | 57,582.45                                                                                         | 58,361.32              | 61,440.99                                | Excel Refreshable                                             |
| <ul> <li>Daphne-Fairhope-Foley, AL</li> </ul>        |              | GMP - Total |          | (Forecast) Millions, SAAR | 5,756.01                                                                                          | 6,046.12               | 6,181.91                                 |                                                               |
| 'ou will be notified on the                          | dov          | wnload pro  | gre      | SS. 5 M                   | our Excel file is ready<br>ownload it by clicking<br>ross Metro Product -<br>otal_25_11_2020.xlsx | the below link         | X Your Excel f<br>When it is re<br>below | <b>ile is being processed</b> ×<br>ady, a message will appear |

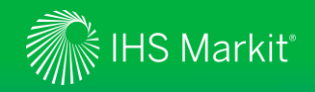

#### Generate a refreshable Excel file

Refreshable Excel files allow you to update the data with one click

|           |                                                      |                                      |                                  |                                   |                |                                                                  |                                                                              |                                         |                                                                   |                                                              |                                                                      | _                                             |                                               |                                                                        |                                                           |                                               |                                               |                                               |                                               |                                               |
|-----------|------------------------------------------------------|--------------------------------------|----------------------------------|-----------------------------------|----------------|------------------------------------------------------------------|------------------------------------------------------------------------------|-----------------------------------------|-------------------------------------------------------------------|--------------------------------------------------------------|----------------------------------------------------------------------|-----------------------------------------------|-----------------------------------------------|------------------------------------------------------------------------|-----------------------------------------------------------|-----------------------------------------------|-----------------------------------------------|-----------------------------------------------|-----------------------------------------------|-----------------------------------------------|
| Searc     | h results (4)                                        |                                      |                                  |                                   | ADD TO WORKBO  | OK: 4 🕂 SAVE A                                                   | S 🕁 EXPORT 🔋                                                                 |                                         | 2                                                                 |                                                              |                                                                      |                                               |                                               |                                                                        |                                                           |                                               |                                               |                                               |                                               |                                               |
|           |                                                      |                                      |                                  | tch to Overview 🧔                 | Show Preview   | 🙆 Manage Table.                                                  | 🛗 Jan 2015 - Jan 2025                                                        | 5                                       |                                                                   |                                                              |                                                                      |                                               |                                               |                                                                        |                                                           | Sa                                            | /e this Qu                                    | uery                                          |                                               |                                               |
| Annual    |                                                      |                                      |                                  |                                   |                |                                                                  |                                                                              |                                         | All Sprips                                                        |                                                              | •                                                                    |                                               | .↓.                                           | Excel stat                                                             | ic                                                        | Gros                                          | s Metro Prod                                  | luct - Total                                  |                                               |                                               |
| 🖆 Drag h  | here to set row groups                               |                                      |                                  |                                   |                |                                                                  |                                                                              |                                         | All Series                                                        |                                                              | P                                                                    |                                               |                                               |                                                                        |                                                           |                                               |                                               |                                               |                                               |                                               |
| 🖌 Geo     | ography †                                            | : Concept                            | : Unit                           | 0<br>0<br>0                       | 2015           | 2016                                                             | 2017                                                                         |                                         | Selected Se                                                       | eries                                                        | ►                                                                    |                                               | $\square$                                     | CSV static                                                             |                                                           | Dest                                          | ination folde                                 | ۲.                                            |                                               |                                               |
|           |                                                      | ▽                                    | $\nabla$                         |                                   |                |                                                                  |                                                                              | - 500                                   |                                                                   |                                                              |                                                                      | _    r                                        |                                               |                                                                        |                                                           | Sav                                           | e for later                                   |                                               |                                               |                                               |
| 🗹 Ann     | niston-Oxford-Jacksonville, AL                       | GMP - Total                          | (Forecast)                       | Millions, SAAR                    | 4,049.89       | 4,152.10                                                         | 4,225.26                                                                     | elum                                    | Connect AP                                                        | PI URL                                                       |                                                                      |                                               | G                                             | Excel Refr                                                             | eshable                                                   | e    _                                        | Billing Code                                  | e (1)                                         |                                               |                                               |
| 🔽 Aub     | burn-Opelika, AL                                     | GMP - Total                          | (Forecast)                       | Millions, SAAR                    | 5,906.56       | 6,243.78                                                         | 6,551.99                                                                     | -                                       | _                                                                 |                                                              |                                                                      | _    L                                        |                                               |                                                                        |                                                           | ┛║                                            |                                               |                                               |                                               |                                               |
| Sirm Birm | ningham-Hoover, AL                                   | GMP - Total                          | (Forecast)                       | Millions, SAAR                    | 57,582.45      | 58,361.32                                                        | 61,440.99                                                                    |                                         | (i) Expo                                                          | rt Settii                                                    | ngs                                                                  |                                               |                                               |                                                                        |                                                           |                                               |                                               |                                               |                                               |                                               |
| 🔽 Dap     | phne-Fairhope-Foley, AL                              | GMP - Total                          | (Forecast)                       | Millions, SAAR                    | 5,756.01       | 6,046.12                                                         | 6,181.91                                                                     |                                         |                                                                   |                                                              |                                                                      |                                               |                                               |                                                                        |                                                           |                                               |                                               |                                               | CANCEL                                        | SAVE                                          |
| ()<br>()  | Select series<br>selected, all re<br>Select All Seri | you want<br>esults wil<br>ies or Sel | to down<br>I be dow<br>lected Se | iload. If i<br>nloaded.<br>eries. | not            | A1                                                               | Refresh All Refresh Refresh Refresh All Refresh Refresh All Refresh          |                                         | Stocks Geogra                                                     | aphy 👳                                                       | Ž↓ <u>Z A</u><br>Z↓ Sort<br>Sort                                     | Filter                                        | lear<br>eapply<br>dvanced                     | Text to<br>Columns So Y<br>Data Tools                                  | What<br>Mailys                                            | -If Forecast                                  | Outline                                       | Ana                                           | Analysis<br>er<br>Ilyze                       |                                               |
| 3         | Select <b>Excel I</b><br>refreshable Ex              | Refresha<br>kcel file.               | i <b>ble</b> to ge               | enerate a                         | à              | A<br>1<br>2<br>3 <u>Gross Metro Produ</u><br>4 Created on Tue 24 | Connection Properties                                                        | GMT)                                    | D<br>You can refre                                                | esh this spre                                                | E<br>adsheet in 'Dat                                                 | F<br>ta' menu.                                | G                                             | н                                                                      | L                                                         | K                                             | L                                             | М                                             | N                                             | 0                                             |
| 4         | Name the sea                                         | arch and s                           | specify a                        | a folder                          |                | 6<br>7<br>8<br>9                                                 | Frequency: Annua<br>Geography                                                | 1                                       | Concept                                                           | Unit                                                         |                                                                      | 2015                                          | 2016                                          | 2017 20                                                                | 18 2019                                                   | 2020                                          | 2021                                          | 2022                                          | 2023                                          | 2024                                          |
| 5         | To update the on <b>Refresh A</b>                    | e refresha<br><b>II</b> from th      | ible Exce<br>le Excel            | el, please<br>Data Me             | e click<br>nu. | 11<br>12<br>13<br>14<br>15                                       | Anniston-Oxford-J<br>Auburn-Opelika, A<br>Birmingham-Hoov<br>Daphne-Fairhope | lacksonvi<br>AL<br>ver, AL<br>Foley, AL | Ille, AL GMP - Total<br>GMP - Total<br>GMP - Total<br>GMP - Total | (Forecast) N<br>(Forecast) N<br>(Forecast) N<br>(Forecast) N | Iillions, SAAR<br>Iillions, SAAR<br>Iillions, SAAR<br>Iillions, SAAR | 4,049.89<br>5,906.56<br>57,582.45<br>5,756.01 | 4,152.10<br>6,243.78<br>58,361.32<br>6,046.12 | 4,225.26 4,428<br>6,551.99 6,818<br>61,440.99 64,953<br>6,181.91 6,606 | 11 4,546.07<br>91 7,120.94<br>85 66,903.76<br>04 6,953.62 | 4,421.53<br>7,068.07<br>65,240.10<br>6,722.16 | 4,568.22<br>7,346.66<br>67,324.84<br>7,056.51 | 4,752.60<br>7,610.74<br>70,261.68<br>7,349.63 | 4,952.05<br>7,995.25<br>73,524.23<br>7,715.13 | 5,149.21<br>8,384.17<br>76,907.97<br>8,095.89 |

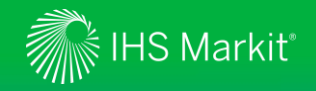

#### Data Browser - My Saved

My Saved provides quick access to your saved items

By clicking on the name of your saved item, you can re-load what you have saved earlier e.g. Alabama-GNP.

gives you options such as delete, edit, send a copy, share, copy to and move to.

<sup>8</sup> allows you to share the saved item with your colleague(s). Your colleague(s) need to be entitled to the same data.

| al                                       |                   |
|------------------------------------------|-------------------|
| Share settings                           | × 🗍 🗇 DELETE      |
| This item is not yet shared with others. | 💪 EDIT            |
|                                          | A SEND A COPY     |
| Share this item with others:             | *8 SHARE          |
| Email address ADD                        | (E COPY TO        |
|                                          | ightarrow move to |
|                                          | CANCEL APPLY      |

| Data <                | My Saved in Data Browser                                                                                                    |                        |  |  |  |  |  |  |  |  |
|-----------------------|----------------------------------------------------------------------------------------------------|------------------------|--|--|--|--|--|--|--|--|
| Browser               | The My Saved page provides a limited view into your My Connect items for only those items that are most relevant for the Data Browser tool. |                        |  |  |  |  |  |  |  |  |
| व्म Build Query       | To find your full list of personalized content, please go to My Connect.                                                                    |                        |  |  |  |  |  |  |  |  |
| E Workspace 6         | Navigate to: TOOLOUERIES DOCUMENTS                                                                                                    |                        |  |  |  |  |  |  |  |  |
| <b>රා My Saved</b> 25 |                                                                                                    |                        |  |  |  |  |  |  |  |  |
| 🗅 Documentation 🗸 🗸   | <ul> <li>Tool Queries</li> </ul>                                                                                                    |                        |  |  |  |  |  |  |  |  |
|                       | Type Title Source                                                                                                    | ↓ Update Date          |  |  |  |  |  |  |  |  |
|                       | Alabama - GMP     Data Browser:                                                                                                    | Workbook 9 Oct 2019 89 |  |  |  |  |  |  |  |  |

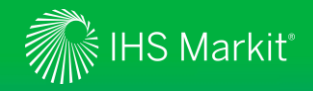

#### **Data Browser - Documentation**

**Documentation** provides quick access to Service Documentation.

| Data <<br>Browser       | Filters <      | Service Documentation Type to Search Q                                                                              |   |
|-------------------------|----------------|----------------------------------------------------------------------------------------------------|---|
| दः Build Query          |                | RESET FILTERS Related Dataset OR  U.S. Regional X                                                                   |   |
| E Workbook <sup>6</sup> |                |                                                                                                    |   |
| <b>රා My Saved</b> 25   | ✓ CONTENT TYPE | Deculte (1)                                                                                                    |   |
| Documentation           | ✓ GEOGRAPHY    | Results (1)                                                                                                    |   |
| Service Documentation   |                |                                                                                                    | • |
|                         |                | 26 Jun 2018 - US Regional   Service Bulletin                                                                        | 8 |
|                         |                | The Regional Economic Outlook has been added to provide an overview of regional economies across the United States. |   |

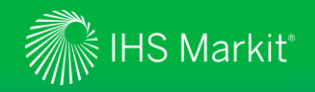

#### Data Browser – Training Video

Online training video provides quick guidance of New Data Browser

Click on

followed by **Training Video** to view the online training video.

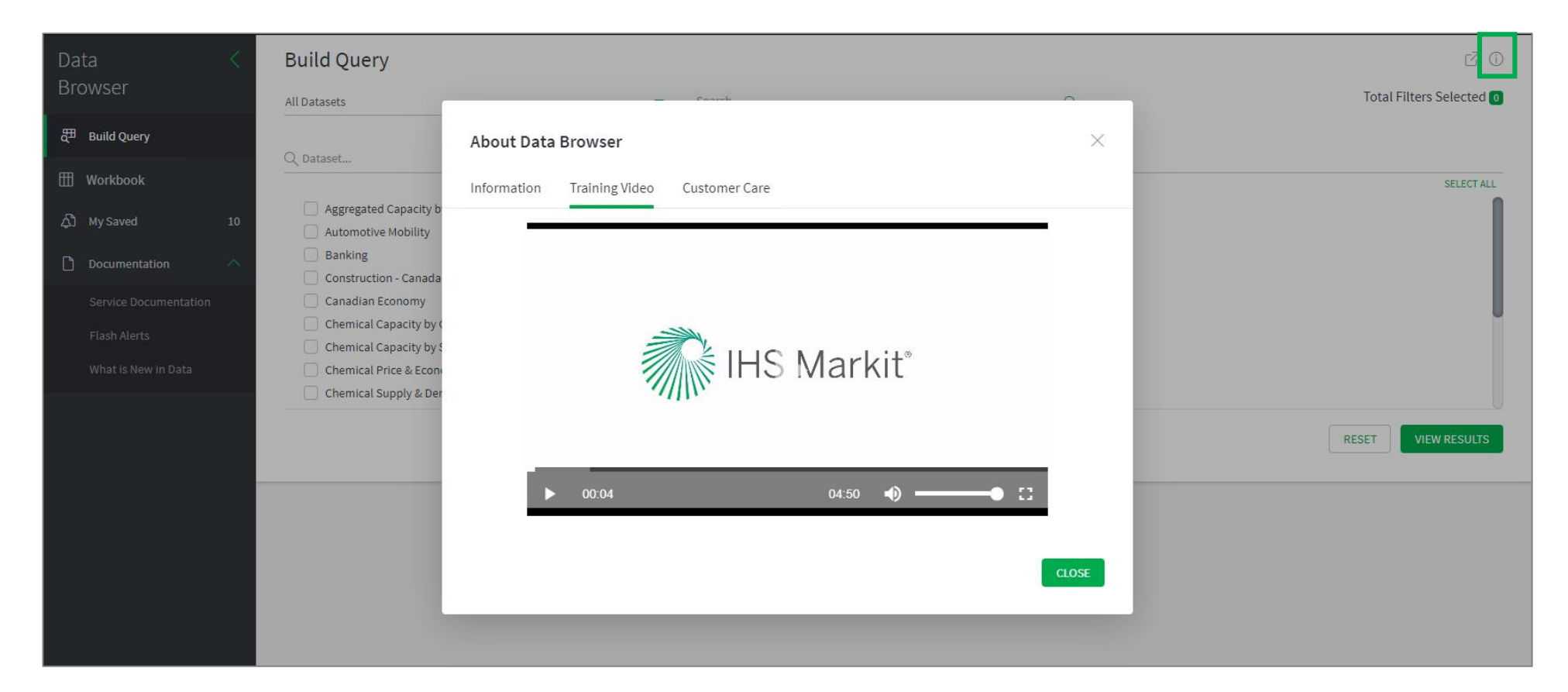

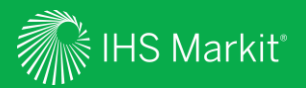

### My Connect

Email alert options, access to saved content and Report Builder

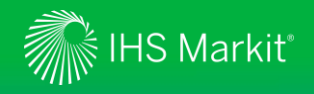

### My Connect – Email Notifications

Click on **My Connect** to manage **Email Notifications** by selecting/deselecting the check boxes in the **Immediate**, **Daily** or **Weekly** columns

| Economics Risk                      | 😚 Geography 🔊 Dashboard                                                                                                    | 🛱 Map 🧑 My Connect                                  |  |  |  |  |
|-------------------------------------|----------------------------------------------------------------------------------------------------|-----------------------------------------------------|--|--|--|--|
| My Connect <                        | Standard Email Notifications 🕤 Clear All Notification                                                                                                    | ns 🔞 Notification Settings                          |  |  |  |  |
|                                     |                                                                                                    | Notification Settings $\times$                      |  |  |  |  |
| 🗄 Home                              | Listed below are IHS Markit's pre-set email notifications, based on the business area and topic.<br>You can choose which notification to receive and at what frequency by checking the appropriate box.                                                                                                    | Delivery Time Include Content Notification Grouping |  |  |  |  |
| لِ My Notifications 4               | Time Zone                                                                                                    |                                                     |  |  |  |  |
| A Standard Email                    | Notifications                                                                                                    | (UTC) Coordinated Universal Time                    |  |  |  |  |
| ې Standard Email +<br>Notifications |                                                                                                    | Daily Delivery Weekly Delivery                      |  |  |  |  |
| டு Saved Contant 7                  | ACTIVE                                                                                                    | 14:00 💌 Monday 💌                                    |  |  |  |  |
| Grand Content                       | Type Notification name Source Immediate                                                                                                    |                                                     |  |  |  |  |
|                                     | Image: Decomposition of the service Bulletins and Events     Economics                                                                                                    | CANCEL                                              |  |  |  |  |
|                                     | Economics Special Reports Economics Send as attachment                                                                                                    | Click into                                          |  |  |  |  |
|                                     | Image: Application of Construction of Construction of Constru | Settings to set<br>the timing of your               |  |  |  |  |
|                                     | Image: Seconomics Headline Analysis: World     Economics: Headline Analysis                                                                                                    | <ul> <li>✓ alerts and click</li> </ul>              |  |  |  |  |
|                                     | AVAILABLE                                                                                                    | Apply.                                              |  |  |  |  |

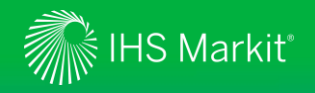

### My Connect – Saving Content

When navigating the platform, save content into **My Connect** to access it later or to build a report

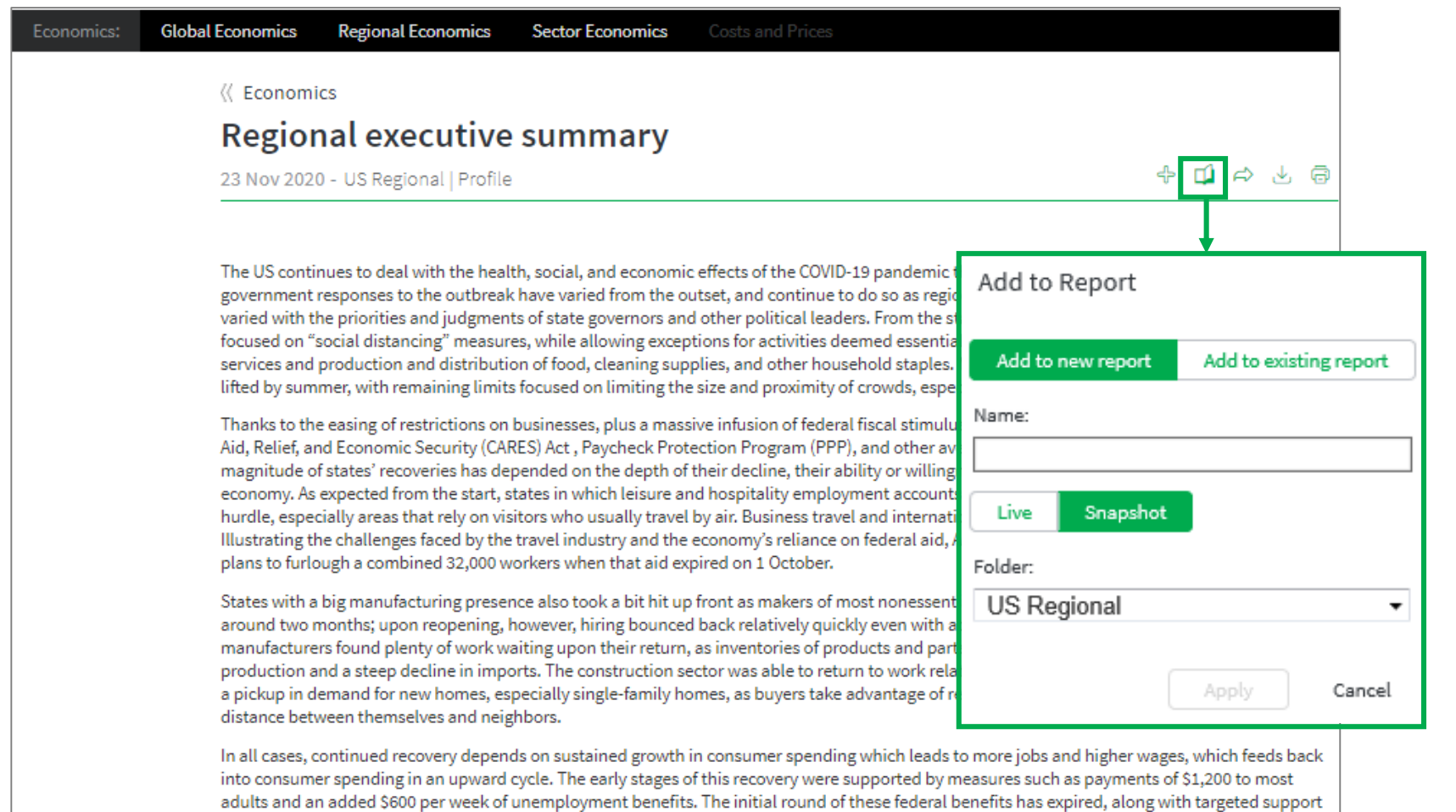

Click on the 4- icon to save the content to My Connect. Alternatively, click on the Add to **Report** icon **1** to build your own report.

35

Set the content to Live to get the latest updates or to Snapshot.

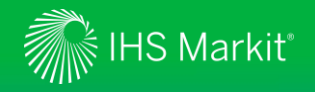

#### My Connect - Report Builder

On My Connect, access your saved content under Content by Folder and select Build Report

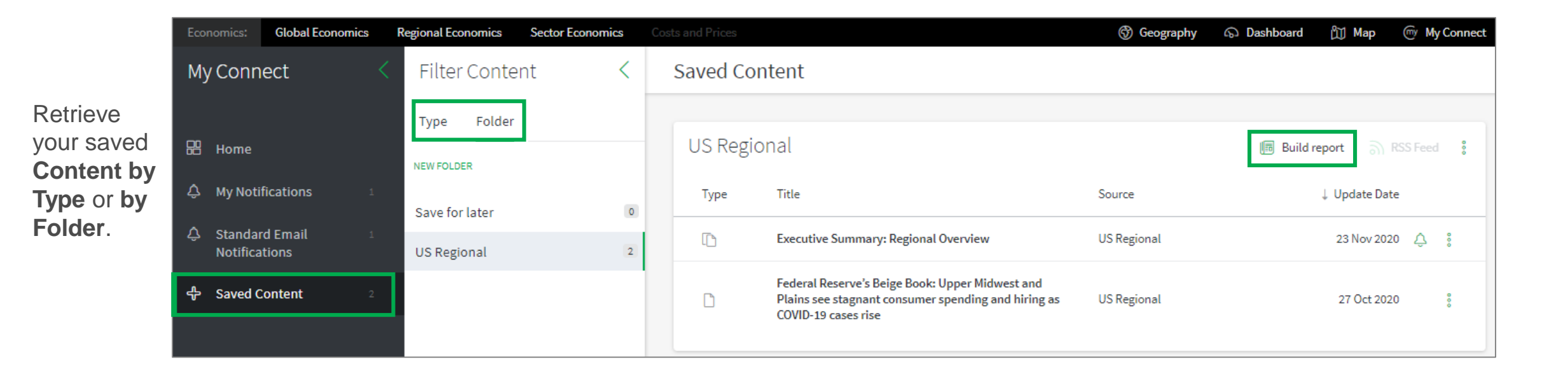

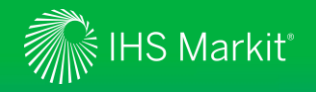

#### My Connect - Report Builder

On Report Builder, edit the report content and Export it to PDF, Word or Save

|                                                                                                    | Report Builder                                                                                                    |                  |
|----------------------------------------------------------------------------------------------------|----------------------------------------------------------------------------------------------------|------------------|
| Review the Title,<br>add Subtitle and<br>Introduction.                                                                                                    | Report Title:       My report         Subtitle:                                                                                                    |                  |
| Use Ordered By<br>to arrange saved<br>content by<br>Country, by Type,<br>and in Custom to<br>drag and drop<br>articles to your<br>preferred order.<br>Add your own<br>section. |                                                                                                    |                  |
|                                                                                                    | Ordered By       Country       Type       Custom       Article content:       Live       Snepahot         Image: Second Second Se | Add your section |
|                                                                                                    | Payroll gains in September slow as states continue to grapple with managing the COVID-19 crisis<br>United States , Headline Analysis           Export to PDF         Export to Word         Save         Cancel                                                                                                    | ×                |

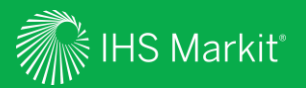

### Search and Custom Email Alerts

Search, Refine, Save your search criteria and enable Email Alerts

38

Confidential. © 2020 IHS Markit®. All rights reserved.

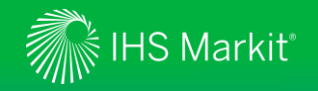

#### Search and Custom Email Alerts

| In the Search | Connect box, | click on the | magnifying | glass icon t | to access the Search | page | Search Connec |
|---------------|--------------|--------------|------------|--------------|----------------------|------|---------------|
|---------------|--------------|--------------|------------|--------------|----------------------|------|---------------|

Refine your Search by selecting one of the following options on the left side: All, Country Risk or Economics. Apply Filters, such as Geography, Risk and Content Type. You can also type in search terms to further refine your search.

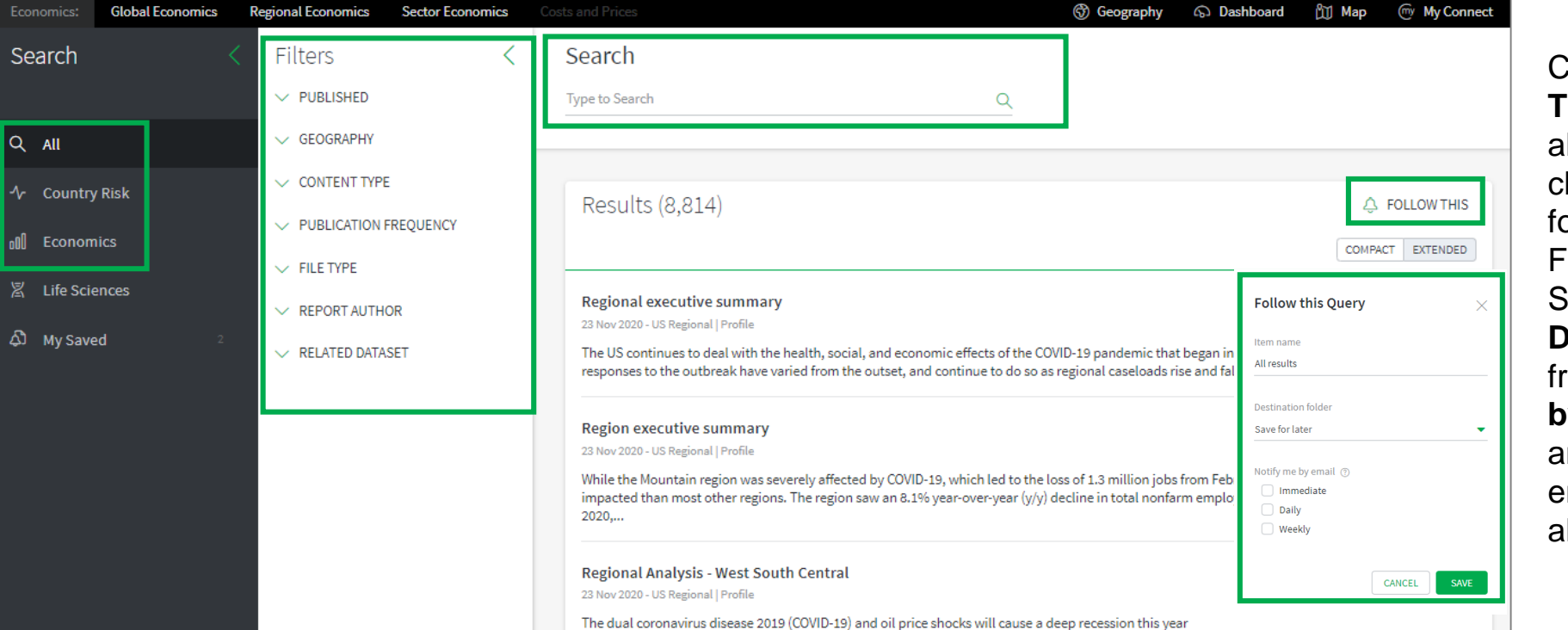

Click on **Follow This**, name your alert and choose/create a folder from the Folder menu. Select **Immediate**, **Daily** or **Weekly** from the **Notify me by email** options and click **Apply** to enable the email alert.

Q

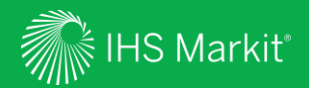

## **User Options**

Confidential. © 2020 IHS Markit<sup>®</sup>. All rights reserved.

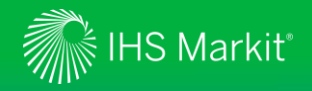

#### **User Options**

Access Search, Help, and your User Profile at the top of the page

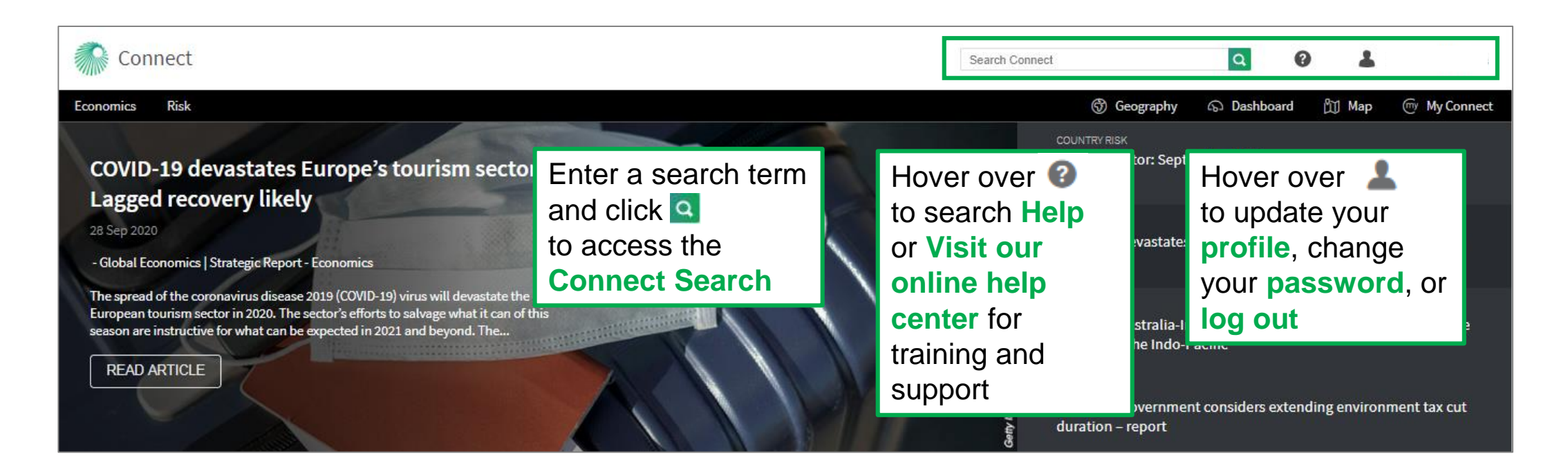

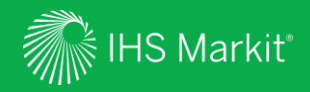

### Contact Us

Confidential. © 2020 IHS Markit<sup>®</sup>. All rights reserved.

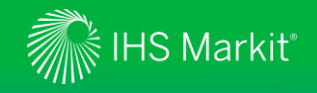

### Contact Us

To schedule a complimentary Connect training, email us on <u>IHSConnectTraining@ihsmarkit.com</u>.

| Americas                | +1 800 447-2273            |
|-------------------------|----------------------------|
| Europe, Middle East and | Africa +44 1344 328 300    |
| Asia Pacific            | +604 291 3600              |
| Japan                   | +81 3 6262 1887            |
| Email                   | Customercare@ihsmarkit.com |

#### Mobile App

Access IHS Markit Connect anywhere, anytime for the information, insight and analytics necessary to make critical decisions. Download the free Connect <u>iPad</u> and <u>Smartphone</u> apps to your mobile device.

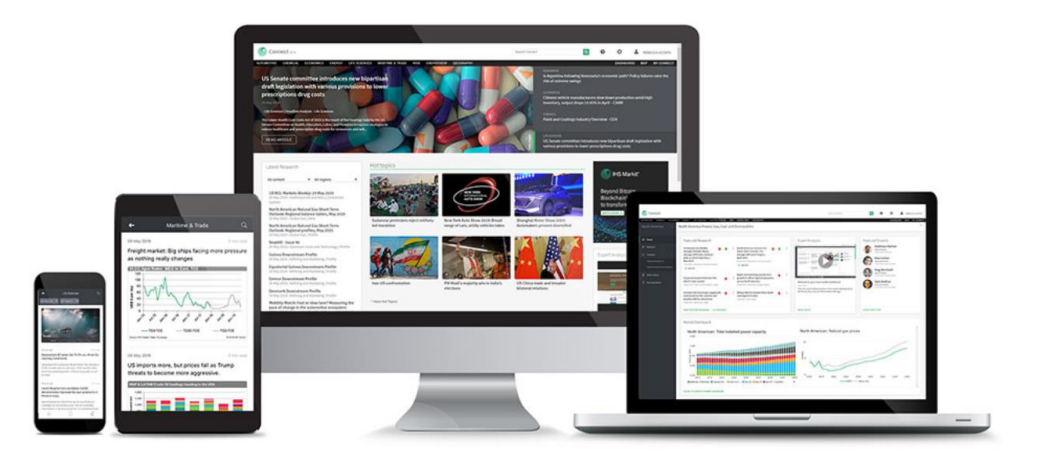